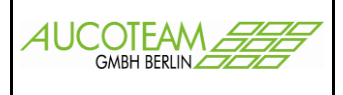

## Inhaltsverzeichnis

| Anbindung in WG2                                      |
|-------------------------------------------------------|
| Untermenügruppe "Nachweisliste importieren"           |
|                                                       |
| Untermenügruppe "Zahlungsliste importieren"5          |
| Untermenügruppe "Überzahlungsliste importieren"6      |
| Untermenügruppe "Wohngeldkonto importieren"7          |
| Untermenüpunkt "Letzte Differenzliste drucken"        |
| Anbindung in WG110                                    |
| Im Menüpunkt "Übersicht"10                            |
| Im Vorgang jeder Wohngeldakte10                       |
| Nachweisliste aus der Übersicht in WG1 aufrufen11     |
| Zahlungsliste aus der Übersicht in WG1 aufrufen13     |
| Überzahlungsliste aus der Übersicht in WG1 aufrufen14 |
| Aufruf der Listen im Vorgang einer Wohngeldakte15     |

## Einleitung

Version vom 27.06.2017

Auf Grund von Änderungen der Rücklaufdateien beim IT-NRW und Verbesserungsvorschlägen unserer Wohngeldkunden haben wir das Zusatzmodul "LDS-Rücklauf" teilweise neu programmiert und im Laufe der Zeit wesentlich überarbeitet.

Diese Beschreibung des Zusatzmoduls ersetzt die Beschreibung vom 20.05.2014.

Der Menüpunkt "Datenimport / IT.NRW - Rücklauf" ermöglicht den Import von Rücklaufdaten in das Wohngeldprogramm. Die Daten werden vom IT.NRW nach jedem Rechenlauf den Wohngeldstellen zur Verfügung gestellt.

Um stets über die aktuellen Rücklaufdaten im Wohngeldprogramm zu verfügen, ist sicherzustellen, dass die IT.NRW-Dateien unmittelbar in das in WGplus5 bezeichnete Verzeichnis übertragen werden und der Import in das Programm zeitnah erfolgt.

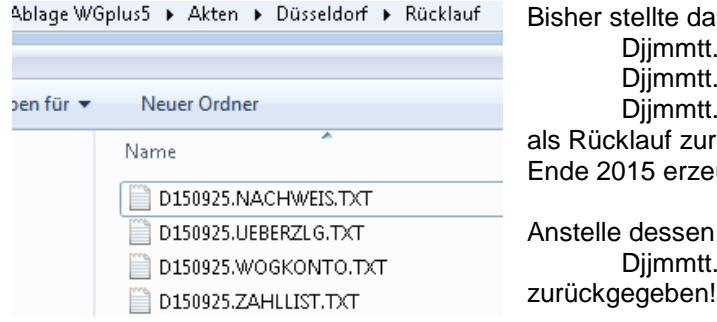

Bisher stellte das IT.NRW die Dateien: Djjmmtt.ANSCHRFT.TXT Djjmmtt.BEREKORR.TXT Djjmmtt.BEREFEHL.TXT als Rücklauf zur Verfügung. Diese werden nur noch bis Ende 2015 erzeugt. Anstelle dessen wird ab 2016 die Datei Djjmmtt.WOGKONTO.TXT

Durch die neue Wohngeldkontenliste können nun in WG1 in der Akte die Sollbuchungen des IT.NRW zu dem Vorgang aufgerufen werden. Damit können die Sachbearbeiter z.B. bei Fehlerfällen erkennen, auf welche Buchung sie aufbauen müssen bzw. welche Buchungen das IT-NRW zu der Akte durchgeführt hat.

Die Nachweisliste, Zahlungsliste wurden bereits 2013 angepasst und seit 2015 gibt es noch die Überzahlungsliste mit möglichen Aufrechnungen im Bewilligungszeitraum.

AUCOTEAM GmbH ZM LDS-RÜCKLAUF Storkower Str. 115a Version: 27.06.2017

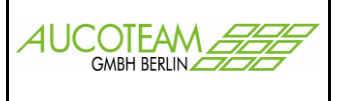

## Anbindung in WG2

Der Import und Ausdruck aller Rücklauflisten pro Rechenlauf wird in WG2 in dem Menüpunkt "Datenimport / IT.NRW - Rücklauf" realisiert. Die Untermenüpunkte sind:

Nachweisliste importieren

- Letzte Nachweisliste drucken
- Letzte Nachweisliste Fehlerfälle
- Zahlungsliste importieren
- Letzte Zahlungsliste drucken
- <u>Überzahlungsliste importieren</u>
- Letzte Überzahlungsliste drucken
- Wohngeldkonto importieren
- Letzte Differenzliste drucken

| ate | nimport<br>*          | EWO<br>T | FTP<br>T | Tool<br>• | s Hilfe   | Programm<br>Beenden |            |
|-----|-----------------------|----------|----------|-----------|-----------|---------------------|------------|
|     | IT.NRW                | - Rückla | auf 🕨    |           | Nachwe    | isliste importiei   | ren        |
|     | IT.NRW - Löschliste 🕨 |          |          |           | Letzte N  | achweisliste dr     | ucken      |
|     | Akten u               | ımhängi  | en       |           | Letzte N  | achweisliste Fe     | hlerfälle  |
|     |                       |          |          | 8         | Zahlung   | sliste importier    | ren        |
|     |                       |          |          |           | Letzte Za | ahlungsliste dr     | ucken      |
|     |                       |          |          |           | Überzah   | lungsliste impo     | ortieren   |
|     |                       |          |          |           | Letzte Ü  | berzahlungslist     | te drucken |
|     |                       |          |          |           | Wohnge    | eldkonto impor      | tieren     |
|     |                       |          |          |           | Letzte D  | ifferenzliste dru   | Jcken      |

Zur Nutzung dieser Menüpunkte in WG2 ist für den Sachbearbeiter das Recht "WG2 - Bearbeiter" notwendig.

 Rechte
 ✓ Vorlagen bearbeiten

 ☑ andere WGST bearbeiten

 □ einmalige Anmeldung

 ☑ Wohngeld-Administrator

 ☑ System-Administrator

 ☑ WG2 - Bearbeiter

 ☑ Daten-Export zum LDS

 ☑ Plausibilitätsprüfung

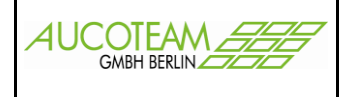

### Untermenügruppe "Nachweisliste importieren"

Zum Importieren der Nachweisliste öffnet sich folgendes Dialogfenster:

| II.NRW - Nachweisliste                                                                                                    | 23 |
|----------------------------------------------------------------------------------------------------|----|
| Nachweisliste                                                                                                    |    |
| ANSI - Prüfung                                                                                                    |    |
| Löschen lokale Tabellen                                                                                                    |    |
| Lokales Importieren der Text- Datei                                                                                                 |    |
| Fehlerliste bearbeiten                                                                                                    |    |
| <ul> <li>Vorgänge mit Fehler auf Bearbeitungsstand F setzen</li> <li>Vorgänge ohne Fehler auf Bearbeitungsstand Z setzen</li> </ul> |    |
| Hilfe Importieren Schliessen                                                                                                    |    |
|                                                                                                    |    |

Über den Schalter mit den drei Punkten ist die Nachweisdatei "Djjmmtt.NACHWEIS.TXT" aus dem Rücklaufverzeichnis auszuwählen. Der vollständige Dateiname wird im Feld "Nachweisliste" angezeigt, ebenso der Name der temporären Datei "Import-Name". Gleichzeitig wird das Datum der Datei zu Überprüfungszwecken angezeigt.

| 🔳 IT.NRW - Nachweisliste |                               |                        |                       | 23 |
|--------------------------|-------------------------------|------------------------|-----------------------|----|
| Nachweisliste            | \\Sv-clusterfs\Projekte\GB_C\ | Wohngeld\Projekte\2012 | _Wohngeld_NRW\2016\Rü |    |
| Import-Name              | \\Sv-clusterfs\Projekte\GB_C\ | Wohngeld\Projekte\2012 | _Wohngeld_NRW\2016\Rü |    |
| ANSI - Prüfung           |                               | Datei vom:             | 28.07.2015            |    |

Falls Sie versehentlich die gleiche Datei mehrmals importieren wollen, werden sie mit folgender Ausschrift gewarnt:

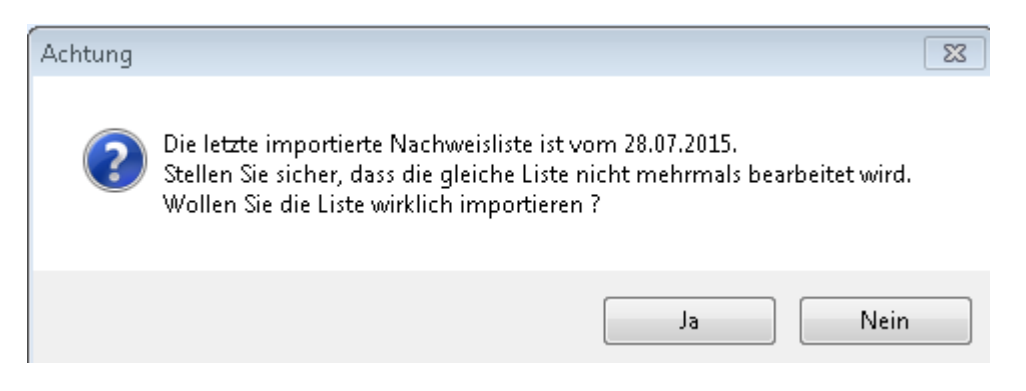

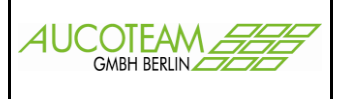

Der Untermenüpunkt "Letzte Nachweisliste drucken" druckt die gerade eingelesene Nachweisliste des letzten Rechenlaufes. Die Liste wird auf dem Computer angezeigt und kann dann über einen Befehl gedruckt werden.

Der Untermenüpunkt "Letzte Nachweisliste Fehlerfälle" zeigt die vom IT.NRW erkannten Fehlerfälle des letzten Rechenlaufes an, die in der Nachweisliste ebenfalls mit übergeben werden.

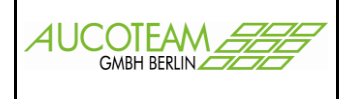

## Untermenügruppe "Zahlungsliste importieren"

Zum Importieren der Zahlungsliste öffnet sich folgendes Dialogfenster:

| 🔳 П.NRW - Zahlungsliste                                                                  |                                                              |                                      |                    | 23 |  |  |
|------------------------------------------------------------------------------------------|--------------------------------------------------------------|--------------------------------------|--------------------|----|--|--|
| LDS-Name:<br>Import-Name                                                                 | D:\taege2\share\Wohngeld\NRW<br>D:\taege2\share\Wohngeld\NRW | \Rücklauf\D12121<br>\Rücklauf\tmp_za | 7.ZAHLLIST.TXT     |    |  |  |
| ANSI - Prüfung                                                                           |                                                              | Datei vom:                           | 17.12.2012         |    |  |  |
| Löschen lokale Tabellen<br>Lokales Importieren der Text- Datei<br>Schreiben in Datenbank |                                                              |                                      |                    |    |  |  |
| <u>H</u> ilfe                                                                            |                                                              | eren                                 | <u>S</u> chliessen |    |  |  |
|                                                                                          |                                                              |                                      |                    |    |  |  |

Über den Schalter mit den drei Punkten ist die Zahlungsliste "Djjmmtt.ZAHLLIST.TXT" aus dem Rücklaufverzeichnis auszuwählen. Der vollständige Dateiname wird im Feld "LDS-Name" angezeigt. Der "Import-Name" enthält den Namen der temporären Import-Datei.

Gleichzeitig wird das Datum der Datei zu Überprüfungszwecken angezeigt. Falls Sie versehentlich die gleiche Datei mehrmals importieren wollen, werden sie mit einer Ausschrift gewarnt.

Der Untermenüpunkt "Letzte Zahlungsliste drucken" druckt die gerade eingelesene Zahlungsliste des letzten Rechenlaufes. Die Liste wird auf dem Computer angezeigt und kann dann über einen Befehl gedruckt werden.

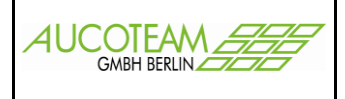

## Untermenügruppe "Überzahlungsliste importieren"

Zum Importieren der Überzahlungsliste öffnet sich folgendes Dialogfenster:

| 🗐 IT.NRW - Überzahlungsliste                                                             |                                                                   | 23 |  |  |  |  |  |  |  |
|------------------------------------------------------------------------------------------|-------------------------------------------------------------------|----|--|--|--|--|--|--|--|
| ÜberzListe                                                                               | D:\Ablage WGplus5\Akten\Düsseldorf\Rücklauf\D150925.U             |    |  |  |  |  |  |  |  |
| Import-Name                                                                              | mport-Name D:\Ablage WGplus5\Akten\Düsseldorf\Rücklauf\tmp_zahlun |    |  |  |  |  |  |  |  |
| ANSI - Prüfung                                                                           | Datei vom: 25.09.2015                                             |    |  |  |  |  |  |  |  |
| Löschen lokale Tabellen<br>Lokales Importieren der Text- Datei<br>Schreiben in Datenbank |                                                                   |    |  |  |  |  |  |  |  |
| Hilfe Importieren Schliessen                                                             |                                                                   |    |  |  |  |  |  |  |  |

Über den Schalter mit den drei Punkten ist die Überzahlungsliste "Djjmmtt.UEBERZLG.TXT" aus dem Rücklaufverzeichnis auszuwählen. Der vollständige Dateiname wird im Feld "Überz.-Liste" angezeigt. Im Feld "Import-Name" wird der Name der temporären Import-Datei angegeben.

Gleichzeitig wird das Datum der Datei zu Überprüfungszwecken angezeigt. Falls Sie versehentlich die gleiche Datei mehrmals importieren wollen, werden sie mit einer Ausschrift gewarnt.

**Der Untermenüpunkt "Letzte Überzahlungsliste drucken"** druckt die gerade eingelesene Überzahlungsliste des letzten Rechenlaufes. Die Liste wird auf dem Computer angezeigt und kann dann über einen Befehl gedruckt werden.

Beispiel Ausdruck Überzahlungsliste (Namen geschwärzt)

| LDS-Überzahlungs-Liste mit Fälligkeitsdatum 25.09.2015 24 |                              |                    |                                   |  |  |
|-----------------------------------------------------------|------------------------------|--------------------|-----------------------------------|--|--|
| Wohngeld-Nr.                                              | wohngeldberechtigte Personen | überzahlter Betrag | Aufrechnung im laufenden Zeitraum |  |  |
| 111100                                                    |                              | 494,00             | nicht möglich                     |  |  |
| 111100                                                    |                              | 200,00             | nicht möglich                     |  |  |
| 111100                                                    |                              | 2.222,73           | nicht möglich                     |  |  |
| 111100                                                    |                              | 57,00              | nicht möglich                     |  |  |
| 111100                                                    |                              | 312,00             | nicht möglich                     |  |  |
| 111100                                                    |                              | 449,00             | nicht möglich                     |  |  |
| 111100                                                    |                              | 114,00             | nicht möglich                     |  |  |
| 111100                                                    |                              | 468,00             | nicht möglich                     |  |  |
| 111100                                                    |                              | 1.039,88           | nicht möglich                     |  |  |
| 111100                                                    |                              | 880,42             | nicht möglich                     |  |  |
| 111100                                                    |                              | 1.936,46           | nicht möglich                     |  |  |
| 111100                                                    |                              | 336,64             | nicht möglich                     |  |  |
| 111100                                                    |                              | 504,00             | nicht möglich                     |  |  |
| 111100                                                    |                              | 62,00              | nicht möglich                     |  |  |
| 111100                                                    |                              | 16,00              | nicht möglich                     |  |  |
| 111100                                                    |                              | 156,00             | nicht möglich                     |  |  |
| 111100                                                    |                              | 672,51             | nicht möglich                     |  |  |
| 111100                                                    |                              | 2.692,00           | nicht möglich                     |  |  |
| 111100                                                    |                              | 662.71             | nicht möglich                     |  |  |
| 111100                                                    |                              | 175,00             | nicht möglich                     |  |  |
| 111100                                                    |                              | 150,93             | möglich                           |  |  |
| 111100                                                    |                              | 22,00              | nicht möglich                     |  |  |
| 111100                                                    |                              | 1.034,00           | nicht möglich                     |  |  |

AUCOTEAM GmbH ZM LDS-RÜCKLAUF Storkower Str. 115a Version: 27.06.2017

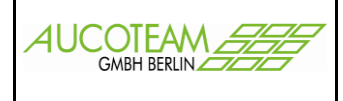

## Untermenügruppe "Wohngeldkonto importieren"

Zum Importieren der Wohngeldkonten öffnet sich folgendes Dialogfenster:

| I.NRW - Wohngeldkonto |                                                            |  |  |  |  |  |  |  |  |
|-----------------------|------------------------------------------------------------|--|--|--|--|--|--|--|--|
| Rücklauf-Datei        | D:\taege2\share\Wohngeld\NRW\Rücklauf\D150728.WOGKONTO.TXT |  |  |  |  |  |  |  |  |
| Import-Name           | D:\taege2\share\Wohngeld\NRW\Rücklauf\tmp_rueckl.txt       |  |  |  |  |  |  |  |  |
| ANSI - Prüfung        | Datei vom: 28.07.2015                                      |  |  |  |  |  |  |  |  |
| 10                    | Daten werden in SQL-Datenbank geschrieben                  |  |  |  |  |  |  |  |  |
| nille                 | Importieren Abbruch Differenziiste                         |  |  |  |  |  |  |  |  |
|                       |                                                            |  |  |  |  |  |  |  |  |
|                       |                                                            |  |  |  |  |  |  |  |  |

Über den Schalter mit den drei Punkten ist die Wohngeldkontenliste "Djjmmtt.WOGKONTO.TXT" aus dem Rücklaufverzeichnis auszuwählen. Der vollständige Dateiname wird im Feld "Rücklauf-Datei" angezeigt. Im Feld "Import-Name" wird der Name der temporären Import-Datei angegeben.

Gleichzeitig wird das Datum der Datei zu Überprüfungszwecken angezeigt. Falls Sie versehentlich die gleiche Datei mehrmals importieren wollen, werden sie mit einer Ausschrift gewarnt.

Beim Import werden die Kennzahlen der Satzarten "AS" und "AG" = 11001-11016, 12001-12016, 12201-12216, 13001–13013, 20600, 20601, 20795-20801, 20803, 20806, 20807, 20905, 20906 der IT.NRW-Wohngeldkontenliste mit der Wohngelddatenbank verglichen, da nur diese mit dem Datenbestand beim IT.NRW differieren können.

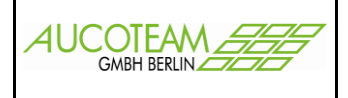

### Untermenüpunkt "Letzte Differenzliste drucken"

Über den Untermenüpunkt "Letzte Differenzliste drucken" wird folgendes Dialogfenster geöffnet:

| Rücklauf<br>Nummer | eingelesen am                              | Anz.<br>Vorgänge | BST F | BST A   | BST Z               |
|--------------------|--------------------------------------------|------------------|-------|---------|---------------------|
| 9<br>8             | 09.10.2015 14:55:53<br>13.08.2015 11:48:19 | 2                | 0     | 0       | <mark>2</mark><br>5 |
| 7                  | 04.03.2013 13:12:29                        | 4                | 0     | 1       | 3                   |
| 5                  | 01.11.2012 10:26:09                        | 42 43            | 43    | 42<br>0 | 0                   |
|                    |                                            |                  |       |         |                     |
|                    |                                            |                  |       |         |                     |
|                    |                                            |                  |       |         |                     |
|                    |                                            |                  |       |         |                     |
|                    |                                            |                  |       |         |                     |
|                    |                                            |                  |       |         |                     |
|                    |                                            |                  |       |         |                     |
|                    |                                            |                  |       |         |                     |
|                    |                                            |                  |       |         |                     |
|                    |                                            |                  |       |         |                     |
|                    |                                            |                  |       |         |                     |

Die Schalter im Formular "LDS-Rückläufe" haben folgende Bedeutung:

- "Nicht zugeordnete Vorgänge"
  - eine Liste von nicht zuordenbaren Vorgängen anzusehen und zu drucken Wenn alle Vorgänge zugeordnet werden können, steht dort 0.
- "Differenzliste Drucken" eine Liste von Vorgängen inklusive differenter Kennzahlen anzusehen und zu drucken Wenn es keine Differenzen gibt, steht dort 0.
- "Hinweisliste Drucken"

   eine Liste von Akten / Vorgängen, die Hinweisfälle beim IT.NRW erzeugt haben, anzusehen und zu drucken Anzahl der Hinweisfälle (wird über die Nachweisliste importiert)
- "markierte Liste löschen" die markierte Liste (schwarze Zeile) wird gelöscht.

Der Unterschied zu den bis Ende 2015 gültigen Listen besteht darin, dass es durch den Aufbau der Djjmmtt.WOGKONTO.TXT nicht mehr die Möglichkeit gibt, die Bearbeitungsstände auf "Z" bzw. "F" zu setzen. Deshalb werden jetzt beim Import der Nachweisliste die Bearbeitungsstände gesetzt. (siehe Kapitel: <u>Untermenügruppe "Nachweisliste importieren"</u>) Der Aufbau der Wohngeldkonten-Datei wird <u>hier</u> beschrieben.

Beim Import der Wohngeldkonten werden die Bearbeitungsstände, welche beim Einlesen der Nachweisliste zuvor auf "Z" gesetzt wurden, bei Differenzen zurück auf "A" gesetzt. Deshalb ist es wichtig, immer vor dem Import der Wohngeldkonten, die Nachweisliste zu importieren.

Leider enthalten nicht alle Vorgänge der Nachweisliste eine Anweisungsfolgenummer, so dass eine eindeutige Zuordnung <u>nicht zu allen</u> Vorgängen in WGplus erfolgen kann. Deshalb wurde in WG2 die Möglichkeit geschaffen, nun die Fehlerfälle der letzten importierten Nachweisliste extra ausdrucken zu können.

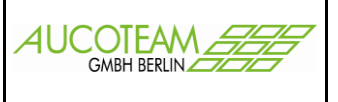

#### Achtung:

Wohngeldkonten werden vom IT.NRW in einigen Fällen auch dann erstellt, wenn kein Vorgang zum IT.NRW gesandt wurde, z.B. bei Istbuchungen von Zahlungsrückläufen oder monatlichen Verrechnungen des Wohngeldbetrages mit dem Sozialamt (KZ 20795, KZ 20798). In solchen Fällen werden auch "alte" Vorgänge bei Differenzen der Satzarten "AS" und "AG" vom Bearbeitungsstand "Z" zurück auf den Bearbeitungsstand "A" gesetzt, obwohl dieser Vorgang nicht zum aktuellen Rechenlauf geschickt wurde.

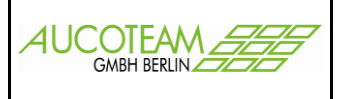

## Anbindung in WG1

## Im Menüpunkt "Übersicht"

Unter diesem Menüpunkt können an zentraler Stelle die in WG2 eingelesenen Listen (Nachweislisten, Zahlungsliste und Überzahlungsliste) aufgerufen werden.

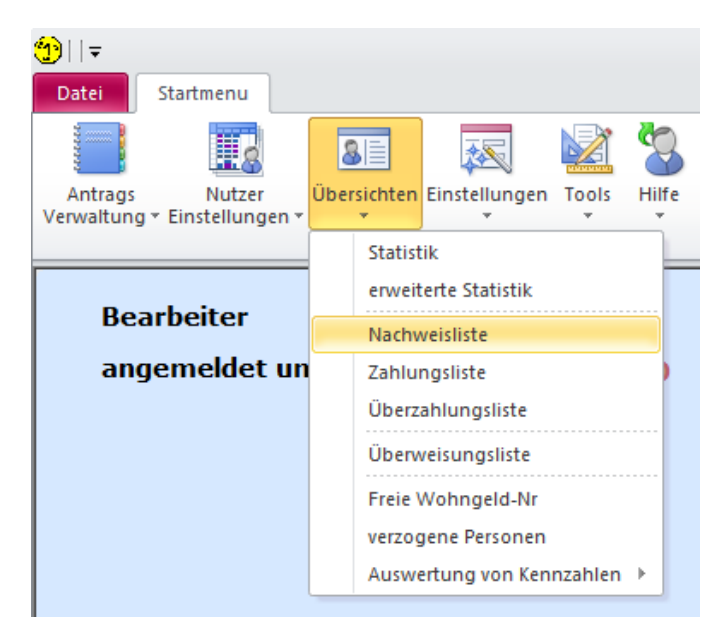

## Im Vorgang jeder Wohngeldakte

Ein großer Vorteil gegenüber den PDF-Dateien besteht drin, dass alle importierten Listen direkt im Vorgang der Wohngeldakte über den Menüpunkt "Import-Listen" für nur die gerade ausgewählte Wohngeldakte aufrufbar sind. So kann der Sachbearbeiter in der Akte auf Knopfdruck sich die

Nachweisliste Zahlungsliste Überzahlungsliste Sollbuchungsliste

der gerade aufgerufen Akte ansehen ohne umständlich die in den entsprechende Liste der vielen PDF-Dateien suchen zu müssen.

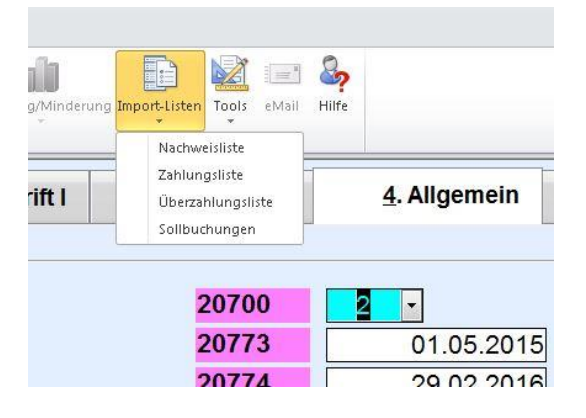

Storkower Str. 115a Version: 27.06.2017

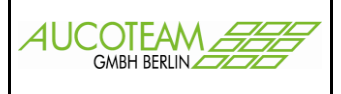

### Nachweisliste aus der Übersicht in WG1 aufrufen

| 📧 Nachweisliste                                                                                                    |                                                                                        |                                           |                                                                                                    |                            |                                                                                                    | 23                                    |
|----------------------------------------------------------------------------------------------------|----------------------------------------------------------------------------------------|-------------------------------------------|----------------------------------------------------------------------------------------------------|----------------------------|----------------------------------------------------------------------------------------------------|---------------------------------------|
| <u>N</u> achwei<br><u>M</u> eldung                                                                                                    | sliste<br>ungste                                                                       | ext                                       | 711800 28.07.2015 • Wohngeld-Nr. Suchen                                                                                                    |                            |                                                                                                    |                                       |
| WG-Nr.                                                                                                    | Anw.                                                                                   | Akt.                                      | Meldung                                                                                                    | Betrag                     | Datum                                                                                                    |                                       |
| 71 1800 01407<br>71 1800 01407<br>71 1800 01407<br>71 1800 01407<br>71 1800 01407<br>71 1800 01407<br>71 1800 01467<br>71 1800 01873<br>71 1800 01873<br>71 1800 01873<br>71 1800 02149<br>71 1800 02149<br>71 1800 02249<br>71 1800 02249<br>71 1800 02249<br>71 1800 02269<br>71 1800 02269<br>71 1800 02269<br>71 1800 02269<br>71 1800 02269<br>71 1800 02269<br>71 1800 02269<br>71 1800 02269<br>71 1800 02269<br>71 1800 02269<br>71 1800 02269<br>71 1800 02269<br>71 1800 02269<br>71 1800 02269<br>71 1800 02363<br>71 1800 02363<br>71 1800 02363<br>71 1800 02363<br>71 1800 02363<br>71 1800 02363<br>71 1800 02365<br>71 1800 02369<br>71 1800 02369<br>71 1800 02369<br>71 1800 02369<br>71 1800 02369<br>71 1800 02369<br>71 1800 02369<br>71 1800 02369<br>71 1800 02369<br>71 1800 02369 | 55<br>55<br>55<br>55<br>55<br>0<br>0<br>0<br>0<br>0<br>0<br>0<br>0<br>0<br>0<br>0<br>0 | M X XF X U X XF X XF R X XF X XF X XF X X | Minderung       01.07.2015 30.09 2015       288.00       96.00         PF 0 7 0 Fer       Der Bescheld für die wohngeldberechtigte Person<br>wird nicht bei if NRW kuverlieft.         Anschrift wohngeldberechtigte Person (gendert)       2.40febrechung       24.05.2004         A ch tu ng:       Überzahlung in Höhe von       382.00 Euro         Keine Aufrechnung im laufendem Bewilligungszeitraum möglich       A ch tu ng:       Überzahlung in Höhe von         A ch tu ng:       Überzahlung in Höhe von       156.00 Euro         Keine Aufrechnung im laufendem Bewilligungszeitraum möglich       A ch tu ng:       Überzahlung in Höhe von         J-Rückkauf Helaba       10.07.2015       50.00         Z-Rückkauf Helaba       10.07.2015       50.00         Z-Rückkauf Helaba       10.07.2015       50.00         Z-Rückkauf Helaba       10.07.2015       50.00         Z-Rückkauf Helaba       10.07.2015       50.00         Z-Rückkauf Helaba       10.07.2015       50.00         Z-Rückkauf Helaba       10.07.2015       50.00         Z-Rückkauf Helaba       10.07.2015       50.00         Z-Rückkauf Helaba       10.07.2015       50.00         Z-Rückkauf Helaba       10.07.2015       50.00         Z-Rückkauf Helaba       10.07.2015       50.00 </td <td>96<br/>25<br/>50<br/>62<br/>96</td> <td>28 07 2015<br/>28 07 2015<br/>28 07 2015</td> <td>· · · · · · · · · · · · · · · · · · ·</td> | 96<br>25<br>50<br>62<br>96 | 28 07 2015<br>28 07 2015<br>28 07 2015 | · · · · · · · · · · · · · · · · · · · |
| gesamt: 2                                                                                                    | 2416                                                                                   |                                           | 😅 Löschen Liste Löschen Eintrag                                                                                                    | <u>S</u> chlie             | ssen                                                                                                    |                                       |

Das Untermenü öffnet das Dialogfenster "Nachweisliste" in dem ausgewählte Informationen aus den in WGplus5 gespeicherten Nachweislisten des IT.NRW gesucht und dann dargestellt werden können.

Als Auswahlkriterien können

- die Nummer der Nachweisliste,
- die Wohngeldnummer (fünfstellige Unterscheidungsnummer),
- ein Meldetext und
- eine Aktion

eingegeben werden.

In das Eingabefeld "Meldungstext", ist der Text der Meldung einzugeben, nach der gesucht werden soll. In das Eingabefeld "Aktion" ist die Art der durchgeführten Aktion einzutragen.

Folgende Aktionen sind definiert:

- B: Bewilligung (KZ 700 = 1, 2, 3, 4, 7)
- S: Sollstellung (KZ 700 = 8, 9)
- E: Einzelanweisung (KZ 700 = 10)
- Z: Zahlungseinstellung (KZ 700 = 11)
- M: Minderung (KZ 700 = 12)
- N: Minderung Wohngeld = 0 (KZ 700 = 12)
- I: Inausgabebelassung (KZ 700 = 90)
- A: Ablehnung (KZ 700 = 1, 2, 3, 4, 5, 7)
- K: Keine Minderung (KZ 700 = 12)
- U: Zahlungsunterbrechung
- R: Zahlungsrücklauf
- H: Hinweisfall
- F: Fehler
- X: Sonstiges: Verarbeitungshinweise zu bestimmten Schlüsseltexten (018700, 038700 und 048700), Meldungen zur Kontoblatterstellung, Aufhebung einer Zahlungsunterbrechung, Prüfhinweise usw..

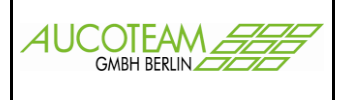

Über den Schalter "Suchen" wird das Durchsuchen der Datenbank entsprechend der eingetragenen Suchkriterien gestartet.

Bei Betätigen der Schaltfläche "Löschen Liste" wird die vollständige Nachweisliste gelöscht, die über die Auswahlbox "Nachweisliste" selektiert wurde.

Über die Schaltfläche "Löschen Eintrag" können ausgewählte Einträge aus der Nachweisliste entfernt werden.

Die Nachweislisten können über den Schalter

ausgedruckt werden.

Die Verfügbarkeit dieses Untermenüs setzt voraus, dass der System-Administrator die Nachweisliste in <u>elektronischer</u> Form (Datei) vom IT.NRW angefordert und zeitnah über das Menü "IT.NRW-Listen / Nachweisliste importieren" im Programmteil WG2 in das Wohngeldprogramm eingespielt hat. Für die zeitnahe Verfügbarkeit ist es von Vorteil, wenn eine FTP-Verbindung von der Wohngeldstelle zum IT.NRW eingerichtet ist.

In der Nachweisliste sind die bearbeiteten Anweisungen der Bewilligungsbehörden und der Oberfinanzkasse in aufsteigender Folge der Wohngeldnummern bestätigt. Bei Fehlernachrichten wird die Eingabe ausgewiesen, die zum Fehler geführt hat. Die mit einem "\*\* " gekennzeichneten Bewilligungen können in WG2 über den Menüpunkt "Letzte Nachweisliste Fehlerfälle" nach dem Import ausgedruckt und von der Bewilligungsbehörde überprüft werden.

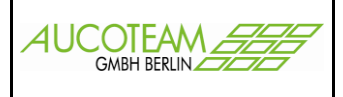

### Zahlungsliste aus der Übersicht in WG1 aufrufen

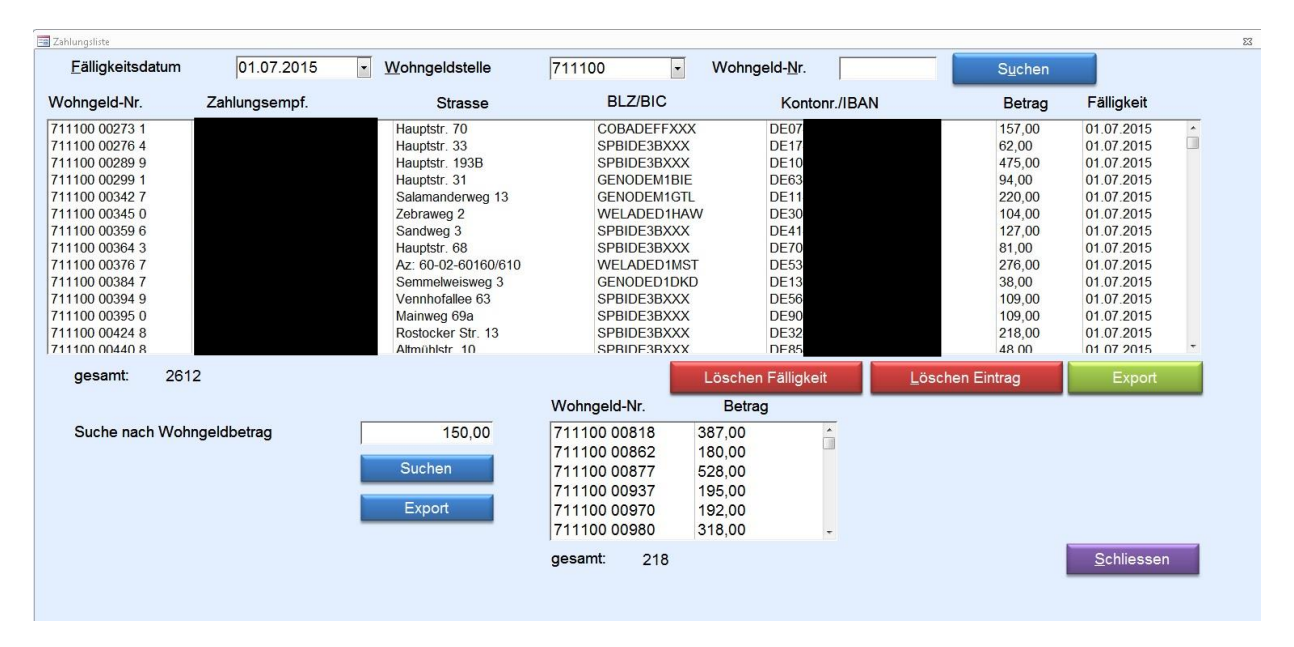

Das Untermenü öffnet das Dialogfenster "Zahlungsliste", in dem ausgewählte Zahlungsvorgänge aus den in WGplus5 gespeicherten Zahlungslisten des IT.NRW aufgelistet sind.

Als Auswahlkriterien können

- das Fälligkeitsdatum der Zahlungen,
- die Wohngeldstelle und
- die Wohngeldnummer

vorgegeben werden.

Grundsätzlich sind in der Zahlungsliste alle Zahlungsvorgänge enthalten, für die Zahlungsunterlagen erstellt wurden. Es ist zu beachten, dass bei einer Zahlungsverhinderung kein Wohngeld gezahlt worden ist.

Die Verfügbarkeit dieses Untermenüs setzt voraus, dass der System-Administrator die Zahlungsliste in <u>elektronischer</u> Form (Datei) vom IT.NRW angefordert und zeitnah über das Menü "IT.NRW-Listen / Zahlungsliste importieren" im Programmteil WG2 in das Wohngeldprogramm eingespielt hat. Für die zeitnahe Verfügbarkeit ist es von Vorteil, wenn eine FTP-Verbindung von der Wohngeldstelle zum IT.NRW eingerichtet ist.

Über die Schaltfläche "Suchen" wird das Durchsuchen der Datenbank entsprechend der eingetragenen Suchkriterien gestartet.

Bei Betätigen der Schaltfläche "Löschen Fälligkeit" wird die über die Auswahlbox "Zahlungsliste" selektierte Zahlungsliste mit der gewählten Fälligkeit vollständig gelöscht. Über die Schaltfläche "Löschen Eintrag" können ausgewählte Einträge aus der Zahlungsliste entfernt werden.

Mit der Funktion "Suche nach Wohngeldbetrag" können die Wohngeldempfänger ermittelt werden, bei denen der Wohngeldbetrag eine vorgegebene Höhe überschreitet. Das Ergebnis kann in eine Textdatei exportiert werden. Die Textdatei heißt standardmäßig "zahlungsliste.txt" und wird im Arbeitsverzeichnis von WGplus5 (in der Regel: \\Programme\WGplus5) abgelegt. Die Datei enthält Einträge zu Wohngeldnummer, Wohngeldbetrag, Zahlungsempfänger, Kontonummer und Bankleitzahl.

AUCOTEAM GmbH ZM LDS-RÜCKLAUF Storkower Str. 115a Version: 27.06.2017

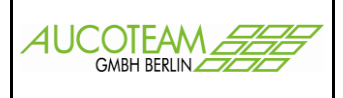

Überzahlungsliste aus der Übersicht in WG1 aufrufen

| 📑 Überzahlui | ngsliste     |     |                                                                                                    |                |                |                          |            | 23                 |
|--------------|--------------|-----|----------------------------------------------------------------------------------------------------|----------------|----------------|--------------------------|------------|--------------------|
| Auswahl      | der Liste    | 711 | 100 25.06.2015                                                                                                    | • Wohngeld-Nr. |                | □ im Zeitr. aufrechenbar |            | Suchen             |
|              |              |     | 1                                                                                                    |                |                | Dit                      | Dechardeut | Aufrechnung im     |
|              | vvonngelanr. |     |                                                                                                    | Name           |                | Betrag                   | Recheniaut | laufenden Zeitraum |
| 711100       | 31           | 5   | <u>ц</u> ,                                                                                                    |                |                | 3459                     | 25.06.2015 | nicht möglich      |
| 711100       | 64           | 4   | N F                                                                                                    |                |                | 423                      | 25.06.2015 | nicht möglich      |
| 711100       | 145          | 4   | 10 m fr in                                                                                                    |                |                | 85                       | 25.06.2015 | nicht möglich      |
| 711100       | 185          | 2   | M D III                                                                                                    |                |                | 112                      | 25.06.2015 | möglich            |
| 711100       | 197          | 6   | 2                                                                                                    |                |                | 396                      | 25.06.2015 | nicht möglich      |
| 711100       | 322          | 3   | With the Area of the                                                                                                    |                |                | 594                      | 25.06.2015 | nicht möglich      |
| /11100       | 397          | 2   |                                                                                                    |                |                | 359,1                    | 25.06.2015 | nicht möglich      |
| 711100       | 509          | 2   | U * 10 - 11                                                                                                    |                |                | 591                      | 25.06.2015 | nicht möglich      |
| 711100       | 560          | 5   |                                                                                                    |                |                | 66                       | 25.06.2015 | nicht möglich      |
| 711100       | 598          | 9   | S E A F E E                                                                                                    |                |                | 227                      | 25.06.2015 | nicht möglich      |
| 711100       | 613          | 1   |                                                                                                    |                |                | 50,81                    | 25.06.2015 | nicht möglich      |
| 711100       | 628          | 8   | C. C. C. C. C. C. C. C. C. C. C. C. C. C                                                                                                    |                |                | 140                      | 25.06.2015 | nicht möglich      |
| 711100       | 715          | 0   |                                                                                                    |                |                | 1/4                      | 25.00.2015 | nicht möglich      |
| 711100       | 842          | 2   |                                                                                                    |                |                | 740                      | 25.00.2015 | nicht möglich      |
| 711100       | 929          | 8   | L IV - U IV - U                                                                                                    |                |                | 514                      | 25.06.2015 | nicht möglich      |
| 711100       | 077          | 5   |                                                                                                    |                |                | 960                      | 25.00.2015 | nicht möglich      |
| 711100       | 000          | 7   | S. D. Y. J. S. M. H.                                                                                                    |                |                | 100                      | 25.00.2015 | nicht möglich      |
| 711100       | 1021         | 0   | Harry Line Polymers                                                                                                    |                |                | 6024                     | 25.06.2015 | nicht möglich      |
| 711100       | 1091         | 0   |                                                                                                    |                |                | 270                      | 25.06.2015 | nicht möglich      |
| 711100       | 1129         | 8   |                                                                                                    |                |                | 2335                     | 25.06.2015 | nicht möglich      |
| 711100       | 1137         | 8   | and the second second s |                |                | 1218                     | 25.06.2015 | nicht möglich      |
| 711100       | 1166         | 3   |                                                                                                    |                |                | 2938                     | 25.06.2015 | nicht möglich      |
| 711100       | 1173         | 2   | I A AL                                                                                                    |                |                | 365                      | 25.06.2015 | nicht möglich      |
| 711100       | 1198         | 1   |                                                                                                    |                |                | 1080                     | 25.06.2015 | nicht möglich      |
| 711100       | 1223         | 5   | Real Print Print P |                |                | 423                      | 25.06.2015 | nicht möglich      |
| 711100       | 1241         | 7   | I to I                                                                                                    |                |                | 59                       | 25.06.2015 | nicht möglich      |
| 711100       | 1253         | 1   | k                                                                                                    |                |                | 174                      | 25.06.2015 | nicht möglich      |
| 711100       | 1262         | 2   | for man and a                                                                                                    |                |                | 121                      | 25.06.2015 | nicht möglich      |
| 711100       | 1358         | 9   | has made and                                                                                                    |                |                | 284                      | 25.06.2015 | nicht möglich 🗸    |
| gesan        | nt: 155      |     | E Lösch                                                                                                    | nen Liste      | Löschen Eintra | g txt-Datei              | erstellen  | Schliessen         |

Das Untermenü öffnet das Dialogfenster "Überzahlungsliste", in dem Überzahlungen zu den einzelnen Wohngeldkonten beim IT.NRW aufgelistet sind. Durch das Häkchen "im Zeitr. aufrechenbar" werden nur die im Bewilligungszeitraum aufrechenbaren Überzahlungen angezeigt.

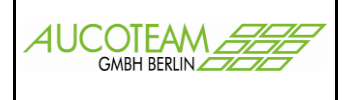

### Aufruf der Listen im Vorgang einer Wohngeldakte

Der große Vorteil gegenüber den PDF-Dateien besteht drin, dass alle importierten Listen direkt im Vorgang der Wohngeldakte über den Menüpunkt "Import-Listen" für nur die gerade ausgewählte Wohngeldakte aufrufbar sind, ohne umständlich die in den entsprechende Liste der vielen PDF-Dateien suchen zu müssen.

| LD S-N ach weisliste |       |        |                    |                                |         | 24.10.201 | 5           |
|----------------------|-------|--------|--------------------|--------------------------------|---------|-----------|-------------|
| Wohngeld-Nr.         | AnwNr | Fehler | Text               |                                |         |           | Datum       |
| 711100 8 1           | 63    | х      | Anschrift erster Z | ahlungsempfänger (geändert)    |         |           | 26.05 20 15 |
| 711100               | 63    | Х      | Anschrift wohnge   | ld berechtigte Person (geänder | t)      |           | 26.05.2015  |
| 711100               | 63    | в      | Erhöhung           | 01.03.2015 31.07.2015          | 1935,00 | 387,00    | 26.05 2015  |
| 711100               | 62    | в      | WiederholBew.      | 01.01.2015 31.07.2015          | 2429,00 | 347,0     | 17.12.2014  |
| 711100               | 62    | x      | Anschrift erster Z | ahlungsempfänger (geändert)    |         |           | 17.12.2014  |

#### Beispiel Nachweisliste

#### LDS-Zahlungsliste mit Fälligkeitsdatum

| Wohngeld-Nr.   | Zahlungsempfänger | Anschrift       |                | Konto-Nr. / Bank                   | Betrag Sammler | Fälligkeitsdatum |
|----------------|-------------------|-----------------|----------------|------------------------------------|----------------|------------------|
| 711100         | in it             | 33647 Bielefeld | Leipziger Str. | DE20                               | 387,00         | 01.07.2015       |
| 711100 0 8     | Z y Maria Kali    | 33647 Bielefeld | Leipziger Str. | DE20-8 M                           | 507,00         | 01.06.2015       |
| 711100 0 8 8 2 | Add Contain       | 33647 Bielefeld | Leipziger Str. | DE20 8 M 1 M 1 M 1 OBADEFFXXX      | 347,00         | 01.05.2015       |
| 711100         | ∮ i ' - Fair      | 33647 Bielefeld | Leipziger Str. | DE20 ( A COBADEFFXXX               | 347,00         | 01.04.2015       |
| 711100 0 11 2  | ¢ n − n           | 33647 Bielefeld | Leipziger Str. | DE20 1 M 0 V 0 A 0 0 / COBADEFFXXX | 347,00         | 01.03.2015       |
| 711100 🗴 🖁 🕴   | ≰ an i na         | 33647 Bielefeld | Leipziger Str. | DE20                               | 347,00         | 01.02.2015       |
| 711100 1 . 1 2 | a kien in         | 33647 Bielefeld | Leipziger Str. | DE200 # COBADEFFXXX                | 347,00         | 01.01.2015       |

Beispiel Zahlungsliste

|             |                  | 24.10.2015         |                                   |            |
|-------------|------------------|--------------------|-----------------------------------|------------|
| Wohngeldnr. | Name             | überzahlter Betrag | Aufrechnung im laufenden Zeitraum | Rechenlauf |
| 711800      | - 1              | 59                 | möglich                           | 26.05.2015 |
| 711800      |                  | 30                 | möglich                           | 25.08.2015 |
| ionial Ühar | - a blun galiata |                    |                                   |            |

Beispiel Uberzahlungsliste

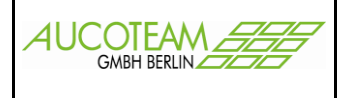

#### Sollbuchungen beim IT.NRW für Wohngeldnummer: 711800

24.10.2015

| 1000 | KZ 20773                 | KZ 20774    | RL-Datum   | Anderung   | Betrag | Rechtsstand | Bere chn ungsart |
|------|--------------------------|-------------|------------|------------|--------|-------------|------------------|
|      | 01.10. <mark>2011</mark> | 30.11.2011  | 27.09.2011 | 26.07.2012 | 360    | 1A2011      | 01               |
| 1    | 01.12.2011               | 31.07.2012  | 26.07.2012 | 26.07.2012 | 280    | 1B2011      | 12               |
| 1    | 01.08.2012               | 31.12.2012  | 28.08.2012 | 25.02.2013 | 202    | 012012      | 02               |
| 1    | 01.01.2013               | 31.07.2013  | 25.02.2013 | 25.02.2013 | 398    | 012012      | 03               |
| (    | 01.08.2013               | 31.03.2014  | 25.06.2013 | 25.06.2013 | 360    | 012012      | 02               |
| Beis | piel Sollb               | uchungslist | е          |            |        |             |                  |

5

Berechnungsarten in der Sollbuchungsliste:

- 01 Erstantrag
- 02 Wiederholung
- 03 Erhöhung
- 04 Berichtigung
- 08 Manuelle Sollstellung
- 09 Manuelle Sollberichtigung
- 10 Einzelanweisung
- EM Einzelanweisung EZW, manuell
- EZ Einzelanweisung EZW, maschinell
- 11 Einstellung
- 12 Minderung
- leer bei älteren Buchungen